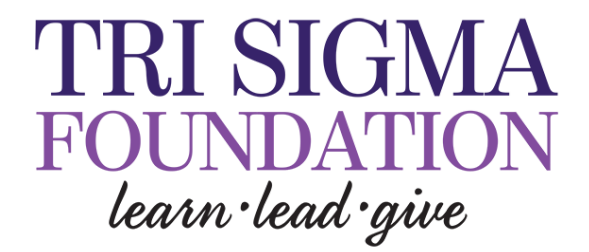

## HOW TO LOGIN TO YOUR CHAPTER PROFILE

- (1) Go Here: <u>https://www.crowdrise.com/trisigmachapters</u>
- (2) Click "Login" in the upper right hand corner of the screen
- (3) Enter your username and password and click "Login" NOTE: If you have not reset your password yet, click "Forgot Password" to do so

(4) Now you're all logged into your account and ready to get started ... you can click the logo in the upper right hand corner and select "My Profile" from the drop down menu

(5) This is your chapter profile page ... the hub for all your Tri Sigma fundraising. So exciting. Check out the next page for details on how to launch your first fundraiser.

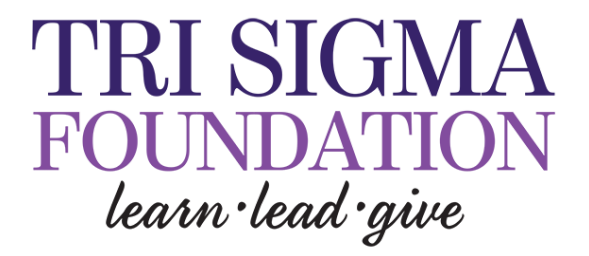